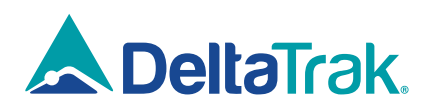

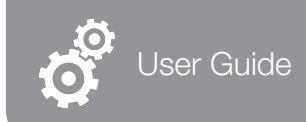

# FlashLink Model 40909, 40910 In-Transit BLE Logger

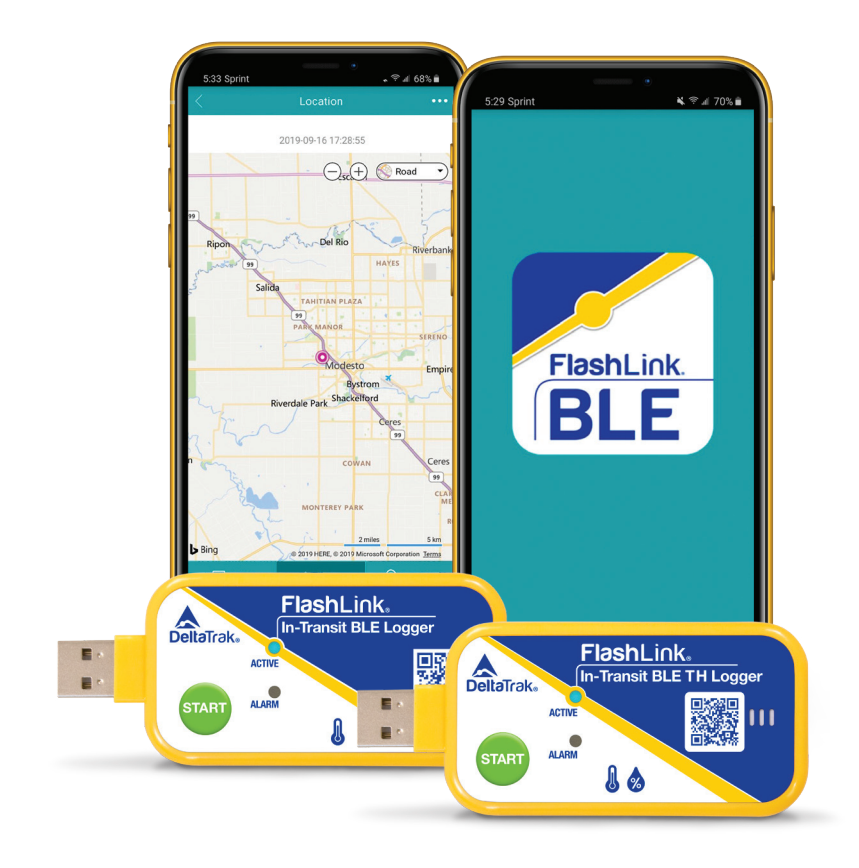

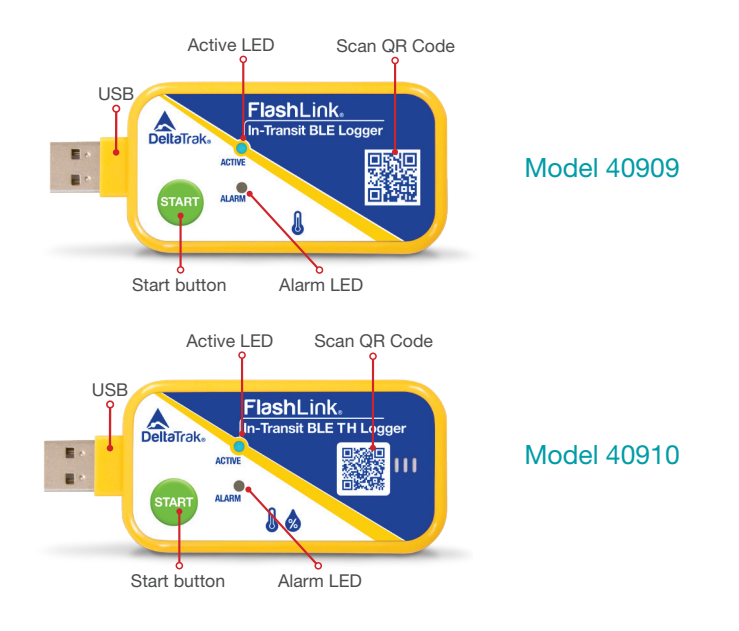

#### Shipper Instructions

#### Starting the logger

Press and hold the green START button. You will see the blue Active LED flashing, followed by the blue and red LEDs flash one time simultaneously, then release the START button. The logger is now started and the Active blue LED will flash once every 12 seconds to indicate the logger is recording.

#### **Receiver Instructions**

#### Stopping the logger

Connect the logger to a USB port on a computer or to a smart device with a USB adapter and Adobe Reader. This will automatically stop the logger and generate a PDF trip report. Before disconnecting the logger, save the file to the computer for sharing and archiving the report.

The logger also stops when its memory is full and no further data points can be recorded.

#### **BLE** Application

The FlashLink In-Transit BLE Logger provides an added feature of a custom application to view data recorded in the logger using a smart phone. This allows shippers and receivers to conveniently access trip information without opening doors of vehicles or shipping containers. PDF reports are generated by the app, and will not stop the logger, so it can continue to monitor shipments and record data all the way to the final destination.

# **Installing the App**

Using your smart phone, scan this QR code or open a browser and navigate to <u>https://www.deltatrak.com/in-transit-ble-loggers/40909-flashlink-in-transit-ble-logger</u>

- 1.Click on Get the App button.
- 2. Click the download button to start downloading the app.

3. Follow the steps on your smartphone screen. Depending on the source, you might need to tap **Ok > Install**.

- 4. On the message that opens, tap **Settings**.
- 5. Turn on Allow from this source.

Note: If you don't see "Allow from this source," you're running a different Android version. In your Settings, under "Security," turn on **Unknown sources.** 

#### **Connecting to the Logger**

The phone must have Bluetooth 4.0 or greater, in order to communicate with the loggers. From the **My Device** screen, click **Add Device**. There are three methods to find and connect to the BLE Loggers (see Figure 2):

1. Scan the trip number bar code from the shipping card or Logger.

2. Select **Bluetooth Connect** to automatically connect

- to BLE Loggers within range.
- 3. Manually enter the serial number.

# **Retrieving Data**

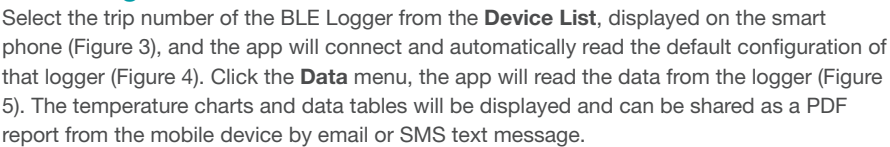

| Total devices : 1             | 1                | 5:31 Sprint          | K 🕈 🖉 69% 🖬           | 5.31 Sprint                | 💐 🎔 🖬 69%)              |
|-------------------------------|------------------|----------------------|-----------------------|----------------------------|-------------------------|
| B100100275                    | 2019/06/27 09:10 | < Device Deta        | a •••                 | < Da                       | ta                      |
| M500 BLE PDF Temp Data Logger | waring ta        | Trip Number          | DK00200370            | CHART DATA                 | TABLE PDF Report        |
|                               |                  | Model FlashLink BLE  | In-Transit PDF Logger | Temp                       |                         |
|                               |                  | status               | Logging               | 40.00                      |                         |
|                               |                  | Log Interval(min)    | 10Minute              | 0.00                       |                         |
|                               | 1                | Start Delay(min)     | 30Minute              | 0.00                       |                         |
|                               |                  | Min/Max Alarm Limits | -30.00°C~70.00°C>     | and a area areas areas are | are sustain sustain sus |
|                               |                  | Alarm Type           | No Alarm>             | Date last read             | 2019-09-17 00:31:0      |
|                               |                  | Time Zone            | Zero Zone >           | Start Time                 | 2019-09-16 13:06:4      |
|                               |                  | PDF report language  | English>              | Last Log Time              | 2019-09-16 13:36:4      |
|                               |                  | Temperature scale    | <2                    | Trip length                | 0Hour30Minute0          |
|                               |                  | More                 | $\sim$                | Data points                |                         |
| Stop                          |                  | Firmware version     | V1.4.27               | Average temperature        | 25.18                   |
|                               |                  | Cloud Password       | >                     | Mean Kinetic Temperat      | ure 25.18*              |
| III 0                         | <                | 🗉 Detail 🕅 🕅 Data    | O Location            | Over alarm time            | DHourOMinute0           |
| Linum                         | 2                |                      |                       |                            |                         |

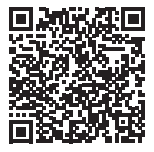

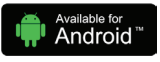

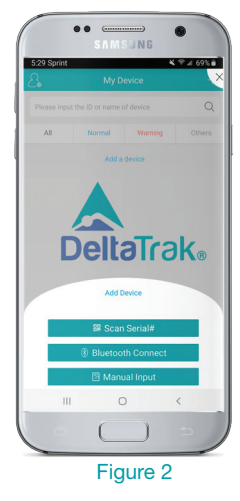

#### **Generating the PDF Report**

A PDF trip report can be created with the app and will not stop the logger. This allows users to check data at touch points along the route, while the logger continues to monitor and record temperature and humidity conditions until the end of the trip.

A. Select PDF Report (Figure 6).B. After you see the report on the screen, select Share (Figure 7).C. Chose your preferred mobile app to share the PDF report.

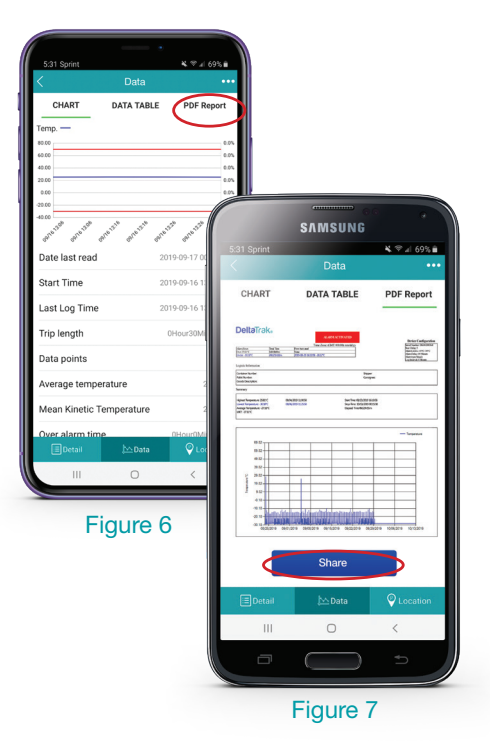

# Technical Support

+1-925-249-2250 Extension 5120 Toll free 800-962-6776 USA & Canada Email techsupport@deltatrak.com Scan the QR code on the logger or below for more product information and to download the App

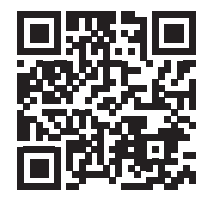

FCC ID: 2ATXY-40909

This device complies with part 15 of the FCC Rules. Operation is subject to the following two conditions: (1) This device may not cause harmful interference, and (2) this device must accept any interference received, including interference that may cause undesired operation. Any changes or modifications not expressly approved by the party responsible for compliance could void the user's authority to operate the equipment.

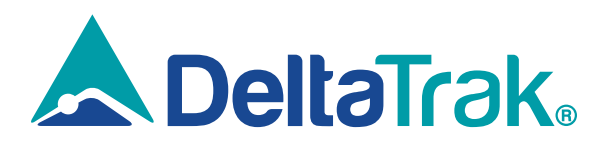

# DeltaTrak Corporate

9

- +1(925) 249-2250 +1(800) 962-6776
  - www.deltatrak.com

# **DTI Mexico International**

- Guadalajara, Mexico
- +52-33-3188-3161 / 36712190
- www.deltatrakmexico.com

# **DTI South America SA**

- Santiago, Chile
- +562 2758 2866 +569 7477 1061
- www.deltatraksouthamerica.com

# **DTI China Limited**

- Shenzhen China
- +86-755-8442-9388/2837-2741 2837-2664 | 8923-2778
- www.deltatrakchina.com.cn

# **DTI Europe bvba**

- Antwerp Belgium
- +32 (0) 3-455-61-25
- www.deltatrakeurope.be

#### **DTI Japan Limited**

- Osaka, Japan
- +81-6-6616-5900
- www.dtijapan.co.jp

# **DTI Asia Pacific**

- NT, Hong Kong
- +852-3568-5538
- www.dtiap.com

#### **DTI South Pacific**

- Auckland, New Zealand
- +64 9 5757 886
- www.deltatraksouthpacific.com